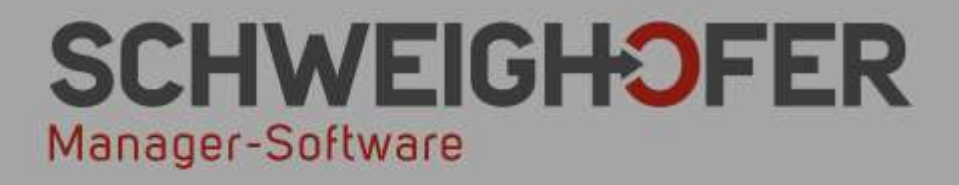

# Kurzeinführung in die Software

Von der Anlage eines Mitarbeiters bis zu dessen Abrechnung sowie weitere Highlights!

<sup>Silver</sup> Microsoft Partner

www.schweighofer.com

# A. Erste Schritte

In diesem Abschnitt werden die ersten Softwareschritte nach der Installation erläutert.

<u>Schritt 1:</u>

Starten Sie Win1A-LOHN aus der Programmgruppe MANAGER-SOFTWARE (Start / Programme).

# B. Nach Ausführen der Software

<u>Schritt 2:</u>

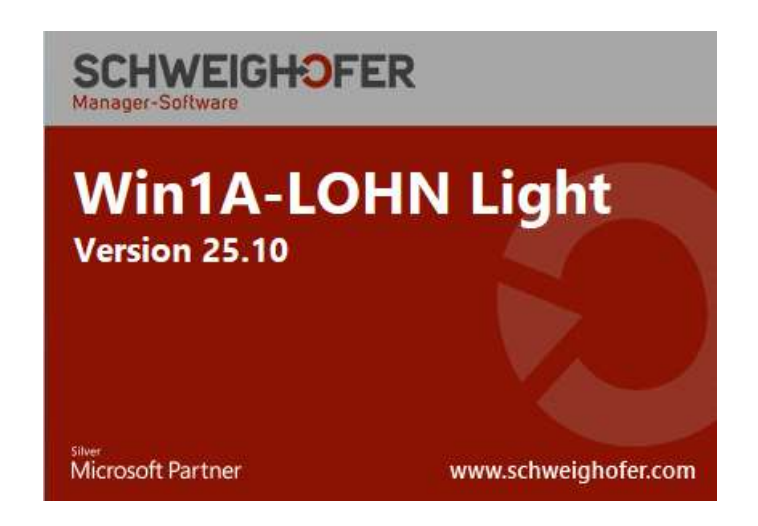

Sobald die Software sich öffnet, erscheint folgendes Informationsfenster, in dem bereits die Versionsnummer aufscheint.

# C. Abwicklung der Personalverrechnung

Schritt 3: Anlegen einer LOHN-Datenbank

| 6 0                                                                                                    | 🔹 🕆 🚺 « Erle                                                                                                    | r → Dokumente → Schweighofer →                                                                                                    | Win1aLohn →                                                                                                    | ✓ Ø "Win1aLo                                                                                                    | hn" durchsuchen                                                                                                    | P                     |
|----------------------------------------------------------------------------------------------------|----------------------------------------------------------------------------------------------------|----------------------------------------------------------------------------------------------------|----------------------------------------------------------------------------------------------------|----------------------------------------------------------------------------------------------------|----------------------------------------------------------------------------------------------------|-----------------------|
| Organis                                                                                                    | sieren 👻 Neuer                                                                                                    | Ordner                                                                                                    |                                                                                                    | 8H •                                                                                                    |                                                                                                    |                       |
| E Die<br>E Die<br>E DIE<br>E DIE<br>E DIE | lownloads ^<br>luletzt besucht<br>immetzgruppe<br>ser PC<br>lilder<br>Desktop<br>Dokumente<br>Downloads<br>Ausik<br>lideos<br>system (C:) | Name<br>Testdatei 1-(WIFI) 2018 - 2210.m<br>Kurzanleitung.mdb<br>FABO++.mdb<br>Kurzanleitung-1.mdb<br>Kurzanleitung-1.mdb<br>Kurzanleitung-1.mdb<br>Kurzanleitung-1.mdb<br>Kurzanleitung-1.mdb<br>FaBO+.mdb<br>FABO+.mdb<br>FABO+2.mdb<br>FABO+2.mdb<br>FABO+2.mdb<br>FABO+2.mdb<br>FABO+2.mdb<br>FABO+2.mdb<br>FABO+2.mdb<br>FABO+2.mdb<br>FABO+2.mdb<br>FABO+2.mdb<br>FABO+2.mdb<br>FABO+2.mdb<br>FABO+2.mdb<br>FABO+2.mdb<br>FABO+2.mdb<br>FABO+2.mdb | Änderungsdatum           db         20.01.2020 08:28           19.01.2020 18:18         18.01.2020 16:13           18.01.2020 16:13         18.01.2020 16:12           18.01.2020 14:52         17.01.2020 13:49           17.01.2020 11:57         16.01.2020 16:23           14.01.2020 10:36         14.01.2020 10:36           13.01.2020 19:06         08.01.2020 19:06 | Typ<br>Microsoft Access<br>Microsoft Access<br>Microsoft Access<br>Microsoft Access<br>Microsoft Access<br>Microsoft Access<br>Microsoft Access<br>Microsoft Access<br>Microsoft Access<br>Microsoft Access<br>Microsoft Access<br>Microsoft Access<br>Microsoft Access<br>Microsoft Access | Große<br>14.216 KB<br>6.900 KB<br>5.444 KB<br>6.436 KB<br>7.396 KB<br>11.628 KB<br>42.948 KB<br>7.100 KB<br>5.164 KB<br>5.164 KB<br>42.948 KB<br>10.156 KB |                       |
|                                                                                                    | Dateiname: Kurzan<br>Dateityn: Win14                                                                                                    | 2019 mBGM.mdb<br>leitung                                                                                                    | 20.12.2019 11:22                                                                                                    | Microsoft Access                                                                                                    | 7.708 KB                                                                                                    | ~                     |
| ) Orde                                                                                                    | ner ausblenden                                                                                                    |                                                                                                    |                                                                                                    | Speich                                                                                                    | Abbrec                                                                                                    | hen ]                 |
| RALE ÖSTERREICH<br>esgrub Nord 30<br>Tumeltsham<br>+43/7752/81040                                                                                                    | ZWEIGS<br>Wimmer<br>1050 Wi<br>Tel.: +43                                                                                                  | TELLE Wien<br>rgasse 33<br>en<br>/1/5455260                                                                                                    | DEUTSCHLAND<br>Mittich 6<br>94152 Neuhaus<br>Tel.: +49/8503/91498-0                                                                                                    |                                                                                                    | manage                                                                                                    | er.software@schweighc |

Nach dem Informationsfenster erscheint direkt der Dialog zum Anlegen einer LOHN-Datenbank. Fügen Sie im Feld *Dateiname* eine entsprechende Bezeichnung für Ihre LOHN-Datenbank ein (in diesem Fall wird der Name "Kurzanleitung" vergeben).

Nach dem *Speichern* wird eine neue Datenbank angelegt und es erscheint im nächsten Schritt ein Fenster zum Festlegen des DZ-Wertes.

| 🖯 🔿 Wien             | 💓 💿 Burgenland | 🔵 💿 Salzburg   |
|----------------------|----------------|----------------|
| Niederösterreich     | 🛞 💿 Steiermark | Tirol          |
| 🗿 🛛 💿 Oberösterreich | 👸 🖉 Kärnten    | 🕅 💿 Vorarlberg |

In diesem Fall wird als maßgebliches Bundesland Oberösterreich mit dem DZ-Wert 0,34% bestimmt. Nach Drücken des Buttons *Weiter* erscheint ein Fenster für die Anlage der jeweiligen Firmenstammdaten.

# Schritt 4: Anlage der Firmenstammdaten

Klicken Sie auf dem Button Neu.

| 2 |                         | Firmenau                             | uswahl                         | - 🗆 🗙              |
|---|-------------------------|--------------------------------------|--------------------------------|--------------------|
| 0 | 🛛 🖌 Auswählen 🗍 🗋 Neu 🞽 | 🖥 <u>B</u> earbeiten 🗙 Löschen   🗟   | Kopieren 🔶 Mandanten importier | en   🐴   🧼         |
| I | Mandant(in) 🛆           | Adresse                              | Telefon                        | Mitarbeiter(innen) |
|   | Testfirma<br>GMBH       | Hanesgrub Nord 30<br>4911 Tumeltsham | 07752/81040                    |                    |
|   |                         |                                      |                                |                    |
|   |                         |                                      |                                |                    |
|   |                         |                                      |                                |                    |
|   |                         |                                      |                                |                    |

Es erscheint das Mandantenneuanlagefenster. Hinterlegen Sie hier bitte die Firmenstammdaten, die Daten für die Österreichische Gesundheitskasse (ÖGK), für das Finanzamt, für die Mitarbeitervorsorge, für die Kommunalsteuer, die Bankverbindung und - sollten Sie Firmenneugründer sein- für das Neugründungsförderungsgesetz (NEUFÖG).

ZENTRALE ÖSTERREICH Hannesgrub Nord 30 4911 Tumeltsham Tel.: +43/7752/81040 Fax: +43/7752/80715 ZWEIGSTELLE Wien Wimmergasse 33 1050 Wien Tel.: +43/1/5455260 Fax: +43/1/5455260-369 DEUTSCHLAND Mittich 6 94152 Neuhaus Tel.: +49/8503/91498-0 Fax: +49/8503/91498-379

manager.software@schweighofer.com

#### www.schweighofer.com

| 2                                                                                                    | Firma                                                                                | a anzeigen ×                                                                                 |  |  |  |  |  |  |
|----------------------------------------------------------------------------------------------------|--------------------------------------------------------------------------------------|----------------------------------------------------------------------------------------------|--|--|--|--|--|--|
| 🖸 🗋 <u>N</u> eu 📕 Speichern 🗙 Löschen 🛛 🔊 <u>R</u> ückgängig 🛛 🗟 Kopieren 🏾 🤣                                                                                                    |                                                                                      |                                                                                              |  |  |  |  |  |  |
| Mandantenauswahl: Testfirma GMBH                                                                                                    |                                                                                      |                                                                                              |  |  |  |  |  |  |
| Mandant(in): Testfirma                                                                                                    |                                                                                      |                                                                                              |  |  |  |  |  |  |
| Zusatz: GMBH                                                                                                    |                                                                                      |                                                                                              |  |  |  |  |  |  |
| <ul> <li>Stammdaten</li> <li>Bankverbindung</li> <li>NeuFöG</li> <li>Finanzamt</li> <li>Gebietskrankenkasse</li> <li>Betriebliche Vorsorgekasse</li> <li>Kommunalsteuer</li> </ul> | Stammdaten<br>Straße:<br>Land - PLZ Ort:<br>Art des Betriebes:<br>Telefon:<br>Handy: | Hanesgrub Nord 30<br>A v - 4911 Turneltsham<br>Softwarefirma<br>07752/81040 Fax: 07752/80715 |  |  |  |  |  |  |
|                                                                                                    | E-Mail:                                                                              | testfirma@testfirma.at                                                                       |  |  |  |  |  |  |
|                                                                                                    | Homepage:                                                                            | www.testrima.at                                                                              |  |  |  |  |  |  |

Klicken Sie auf *Speichern* und anschließend auf *Auswählen* und der eben angelegte Mandant wird in der Abrechnungsmaske hinterlegt.

### Schritt 5: Einstieg in die Abrechnungsmaske

Nun befinden Sie sich direkt in der Abrechnungsmaske. Solange kein Mitarbeiter eingegeben wurde, ist die Maske **deaktiviert** und es können **keine Werte** erfasst werden. Die Maske hat folgendes **Aussehen**:

|                                                                                         |                                                                                                    |                                                                                                    |                   |            |                                   | -     | And the second second | 12222         |            |
|-----------------------------------------------------------------------------------------|----------------------------------------------------------------------------------------------------|----------------------------------------------------------------------------------------------------|-------------------|------------|-----------------------------------|-------|-----------------------|---------------|------------|
| jatai Emgabe Ausgabe OGK-Meldungen Egtras                                               | Optionen Hilfe                                                                                                    |                                                                                                    |                   | Panal      | ler-Rechner D ELDA                | 0.8   | AD SCH                | WEIGH         | OFE        |
| annten Dit Uffnen Neue Dit Engelte neu -                                                | Doore Einstellungen indes                                                                                                    |                                                                                                    |                   | na Testina |                                   | 100 A | ÷ .                   | increase to   | an Pr      |
| AV Abgebenverrechnung 🛃 Wanatiche Betrapsgrundag                                        | ennerdung 🛄 Longournal 🔣 Laberante 👪                                                                                                    | Buchungstate LM In                                                                                                    | tresblageter EM 1 | tee Ds     |                                   |       | il v                  | rderahad      | nves       |
| E B & C                                                                                 | Abrechningsperiode                                                                                                    | 01-01-2923                                                                                                    | von - bis         | 31-01-2023 | 974.57 39 Tage 🛃                  |       | Jänne                 | ~ 20          | 23 -       |
| Testfirma                                                                               | Lobe Lilohalt                                                                                                    | iseti non                                                                                                    | Anrahi            | 0.00       | Rania                             |       | Angestellie           | 1             | 1.9        |
| 🕷 📟 01) — Hustennann Tom                                                                | Liberaturden Mill (25 ) 6.0                                                                                                    | 0.00                                                                                                    | 0.00              | 0,00       | 0.00                              |       | Luhrlinge LZ          | eit - Lehrj   | aht        |
| # (# 02) 8002 - Mustermann Tom                                                          | Unerstanden TEE (T) 100                                                                                                    | Oberstunden 168 (2) 56 35-10                                                                                                    |                   |            |                                   |       | > here's              |               |            |
|                                                                                         | 10berghunden aber (1)                                                                                                    | 6 19.                                                                                                    | 0.00              | 0.00       | Por Distantion State              | - 29  | Basisordner:          |               |            |
|                                                                                         | (Berghundern einerflahr                                                                                                    |                                                                                                    | 0.00              | 0.00       | Garddarma                         |       | Standordwei           | te            |            |
|                                                                                         | 2 Hot. Electronic Last collection / 254                                                                                                    | allistation 199                                                                                                    |                   | 0.00       | 0.00                              | -     |                       |               | CEP.       |
|                                                                                         | Filet Research 1 at loss J SM has                                                                                                    | purcing a                                                                                                    |                   | 0.00       | 4,00                              |       | genngh                | upig beach    | amgr       |
|                                                                                         | 2 Hot Electrony Lat how J SM other                                                                                                    | hile a                                                                                                    |                   | 0.00       | Taskashta                         |       | i Redent              | e beachire    | 1          |
|                                                                                         | A the Destinent Lat effective / 53/                                                                                                    | Section 199                                                                                                    |                   | 0.00       | 0.00                              |       | Nachts                | former prices |            |
|                                                                                         | A Transmission of an investment of the                                                                                                    | A additional and                                                                                                    |                   | 0.00       |                                   |       | Marbt                 | U-Bab         |            |
|                                                                                         | Palarant Lating such Stars                                                                                                    | V muching                                                                                                    |                   | 0.00       |                                   |       |                       |               | 1          |
|                                                                                         | A Configure Lot their much \$60/5                                                                                                    | V DUI: A                                                                                                    |                   | 0.00       | Very and the second second second | -     | beguns                | LBefunden     | (#(7) K    |
|                                                                                         | A dumderzahnungen                                                                                                    | - Call                                                                                                    |                   | 0,00       | Administration                    |       | Benuti                | gnoneien.     |            |
|                                                                                         | s cummupramu                                                                                                    |                                                                                                    |                   | 0,00       |                                   |       | Pendlemau             | chale         | 1          |
|                                                                                         | Example of the second second s |                                                                                                    |                   | 0,00       | A DESCRIPTION OF                  |       | theirs u              | 3/1           | 0.4        |
|                                                                                         | Environment (Sectored)                                                                                                    | North State                                                                                                    | 70                | 0,00       | Annotation                        | -     | Cast Plan             |               |            |
|                                                                                         | Environmentarity (Mathematy                                                                                                    | a manufacture admi-                                                                                                    | 30                | 0,00       | Dente                             |       | QUITATION             | 114           |            |
|                                                                                         | (The Instituted )                                                                                                    |                                                                                                    |                   | 0.00       | 0.001                             |       | Angaben lu            |               | <b>#</b> 8 |
|                                                                                         | IN East data in bloose                                                                                                    |                                                                                                    |                   | 0.00       | 0.00                              |       | Alleinve              | diener        |            |
|                                                                                         | TV builting Ers addresses                                                                                                    |                                                                                                    |                   | 0.00       | 0,90                              |       | Alleiners             | iehei         |            |
|                                                                                         | TV Casto mobilize Tice                                                                                                    | to be for the second                                                                                                    |                   | 0.00       | 0.00                              |       | Familien              | ibonus Phy    | <u>6</u>   |
|                                                                                         | SV Sonuor/Innung Ernn                                                                                                    | catorenany.                                                                                                    | 1000              | 0.00       | 0.00                              |       | Freibetra             | gibeiche      | 0          |
|                                                                                         | Entrong Jur Mittaborning                                                                                                    | ursorga                                                                                                    |                   | 0.00       | 0.00                              |       | 8 J. B.               | 0.00          | 14 J       |
|                                                                                         | Lobasteger teatent                                                                                                    | and the second second se                                                                                                    |                   | 0.00       |                                   | -     | Service-Enl           | gell          |            |
|                                                                                         | Lonnsterver teaming - wa                                                                                                    | ILSI HWINT                                                                                                    |                   | 0,00       | Wanning                           | 100   | Monat: No             | ecenter [ ]   | 1          |
|                                                                                         | Labrateant Scientige the                                                                                                    | and a state of the state of the |                   | 0.00       | 0,00                              |       | ) yom hiel            | tuiohn abs    | Liehen     |
|                                                                                         | Lobranuer Advarsgung                                                                                                    | (na)                                                                                                    |                   | 0.00       | 0.00                              |       | Zahkag 31             | 01 2023       | 1          |
|                                                                                         | - satwith terminotening                                                                                                    |                                                                                                    |                   | 0.00       | 0,00                              |       | Managenet if          | homehan       | 1          |
|                                                                                         | Demonstrationage                                                                                                    |                                                                                                    |                   | U.UII      | 0.00                              |       | al diama have         | -bain         | it n       |
|                                                                                         | (-/+) Pitestian                                                                                                    | R.                                                                                                    | 0.00              | 0,00       |                                   |       | develop Ma            | arcan -       | - m        |
|                                                                                         | Maruge genant.                                                                                                    | Centurgette                                                                                                    | 0.05              | . 0,00     |                                   |       |                       |               |            |
|                                                                                         | pute costen nach s 25 2                                                                                                    | 1                                                                                                    |                   | 0.00       | 10001101010                       |       |                       |               |            |
|                                                                                         | 2 (plant) Offi-Tacket needs 3                                                                                                    | 2825                                                                                                    |                   | 0,00       | Desire costilo consistente.       | al a  |                       |               |            |
| Aleren nacht - Personaliturerer - Nerse<br>15 Nur skilve ON im Abrechnungsjahr anzeigen | Black Plantacher Paulat                                                                                                    | Annu 1 dependent Holl                                                                                                    |                   | 0.00       | Hetto / Brutto ->                 |       |                       |               |            |
|                                                                                         |                                                                                                    |                                                                                                    |                   |            |                                   | 1001  |                       |               |            |

ZENTRALE ÖSTERREICH Hannesgrub Nord 30 4911 Tumeltsham Tel.: +43/7752/81040 Fax: +43/7752/80715 ZWEIGSTELLE Wien Wimmergasse 33 1050 Wien Tel.: +43/1/5455260 Fax: +43/1/5455260-369 DEUTSCHLAND Mittich 6 94152 Neuhaus Tel.: +49/8503/91498-0 Fax: +49/8503/91498-379

manager.software@schweighofer.com

#### www.schweighofer.com

#### Schritt 6: Einen neuen Mitarbeiter anlegen

Um einen Mitarbeiter anzulegen und die **Abrechnungsmaske zu aktivieren**, benötigen Sie einen Klick auf

das ICON Neu. Dieses ICON befindet sich **links oben** in der Maske.

Es erscheint nun das **Eingabefenster** des Mitarbeiters. Hinterlegen Sie hier **alle** Felder, von der Software werden als **Pflichtfelder** die **Personalnummer**, der **Name**, die **SV-Nummer**, das **Geschlecht** und das **Eintrittsdatum** verlangt.

Die Software benötigt diese Daten als Basisdaten für die korrekte Durchführung der Abrechnung. Durch die **Eingabe des Eintrittsdatums** wird die **Abrechnungsmaske aktiviert**:

| 🔮 Mitarbe   | iter(in) anze                     | igen                          |                |          |              |                  |                 |            |                 | ×         |
|-------------|-----------------------------------|-------------------------------|----------------|----------|--------------|------------------|-----------------|------------|-----------------|-----------|
| 0           |                                   | L.                            | 2              |          | 5            | E.               | <b>#</b>        | ۲          |                 |           |
| Schließen   | Mitarbeiter                       | <u>n</u> eu <u>S</u> peichern | Mitarbeiter lö | schen    |              | <u>K</u> opieren | Anonymisieren   | Hilfe      |                 |           |
| Dienstnehme | erauswahl:                        | 01 - Tom Muster               | mann           |          |              |                  |                 |            | -   1           |           |
| Perso       | onalnummer:                       |                               | 1              | SV-Nr:   | 9999 ( 22    | 2.02.80 )        | Gebu            | urtsdatum: | 22.02.1980      | • ~       |
|             | Titel:                            |                               | \              | /orname: | Tom          |                  |                 |            |                 |           |
| Fa          | milienname:                       | Mustermann                    |                |          |              |                  | Ge              | eschlecht: | männlich        | ~         |
| - Stamm     | daten<br>utbalan (Eintri          | in (Ain /DMC) (               | Lau            | fbahr    | n (Eintritt  | /Austrit         | t/BMSVG)        |            |                 |           |
| Se          | ervice-Entgelt                    | III/AustiiII/DM3Y             |                | ufbahns  | chritt neu 🞽 | Laufbahns        | chritt anzeigen | 🗙 letzten  | Laufbahnschritt | löschen   |
| Ρε          | ensionsstichta<br>he) Partner - 1 | 9<br>(E30)                    |                | Schritt  | [            | )atum            | Grund           |            |                 | Befr Fall |
| Ar          | ngaben zu Kir                     | ndern - (E30)                 | <b>)</b>       | Eintritt | C            | 1.01.2023        |                 |            |                 |           |
| Ba<br>Ja    | ankverbindun;<br>hres- / Kontro   | g<br>ollsechstel              |                |          |              |                  |                 |            |                 |           |
| Sc Sc       | onstige Angab                     | ben<br>O                      |                |          |              |                  |                 |            |                 |           |
| Janres      | Iohnzettei (L.I.<br>Infotext      | ы                             |                |          |              |                  |                 |            |                 |           |
| Freie D     | lienstnehmer                      | /Bauarbeiter                  | .              |          |              |                  |                 |            |                 |           |
| NEUF        | beiter/-Anges<br>DG               | stellter / Erntehel           | ter            |          |              |                  |                 |            |                 |           |
| Sachb       | ezugsregelun                      | g                             |                |          |              |                  |                 |            |                 |           |
| Beitrag     | iskonto<br>Smt                    |                               |                |          |              |                  |                 |            |                 |           |
| Finanz      | anic                              |                               |                |          |              |                  |                 |            |                 |           |
|             |                                   |                               |                |          |              |                  |                 |            |                 |           |
|             |                                   |                               |                |          |              |                  |                 |            |                 |           |
|             |                                   |                               |                |          |              |                  |                 |            |                 |           |
|             |                                   |                               |                |          |              |                  |                 |            |                 |           |
|             |                                   |                               |                |          |              |                  |                 |            |                 |           |
| <           |                                   |                               |                |          |              |                  |                 |            |                 |           |

Alle **zusätzlichen mitarbeiterbezogenen Daten** können Sie nach Betätigen der Schaltfläche *Speichern* nachträglich ergänzen.

### Schritt 7: Die erste Abrechnung erstellen

Nach Eingabe der Daten – wie zuvor im Schritt 6 beschrieben – können Sie die erste Abrechnung durchführen.

ZENTRALE ÖSTERREICH 7 Hannesgrub Nord 30 4911 Tumeltsham 7 Tel.: +43/7752/81040 Fax: +43/7752/80715

ZWEIGSTELLE Wien Wimmergasse 33 1050 Wien Tel.: +43/1/5455260 Fax: +43/1/5455260-369 DEUTSCHLAND Mittich 6 94152 Neuhaus Tel.: +49/8503/91498-0 Fax: +49/8503/91498-379

manager.software@schweighofer.com

#### www.schweighofer.com

In unserem Beispiel rechnen wir einen **Angestellten** mit **3.000€ brutto**, einem großem Pendlerpauschale mit 40km (der Dienstnehmer ist vollbeschäftigt, daher stehen ihm beim Pendlerpauschale | Pendlereuro die vollen 3/3 zu). Zusätzlich erhält er einen Alleinverdienerabsetzbetrag (AVAB) für 1 Kind ab Jänner 2023 sowie für dieses Kind (<18 Jahre) den Familienbonus Plus (FABO+).

Die Eingabe erfolgt folgendermaßen:

- **A)** Geben Sie 3.000€ in der Zeile *Lohn/Gehalt* ein.
- B) Tragen Sie im Feld Pendlerpauschale groß | 3/3 und 40km ein.

| Win1A-LOHN Light 2023 V25.10 [Kurzanleitung - Kopie.m                                                                                                    | ulb]                                  |                                                                                                    |                            |                           |                                                            |                            |  |
|----------------------------------------------------------------------------------------------------|---------------------------------------|----------------------------------------------------------------------------------------------------|----------------------------|---------------------------|------------------------------------------------------------|----------------------------|--|
| Deter Engebe Ausgabe Ouk-Meldungen Eytras Or                                                                                                    | tionen Bife                           |                                                                                                    |                            | Pand Pand                 | Ber-Rechner A ELDA                                         | BAO SCHWEIGHOFEN           |  |
| 📴 🦂 🚺 🚺 🗰 🖄                                                                                                    |                                       |                                                                                                    | 1.20                       | Testine                   | 1                                                          | P 7 🖉 🔊 🐂                  |  |
| Beenden DB offnen Neue DB Eingabe neu Drucken Zo                                                                                                    | an Einstellungen Index                |                                                                                                    | 140                        | YE TRIBUTA                | 5                                                          | A FS Rechner Editor Prin   |  |
| AV about american CR Monthly Batranamartician                                                                                                    | nation 1.1 (manager 1.K (manager 1.H. | Burtuneshie UK is                                                                                               | translation ratios   FIE + | THE DA                    |                                                            | N the function of the same |  |
| The second state of the second second |                                       |                                                                                                    |                            |                           |                                                            | the second second          |  |
| £ & & G . ++                                                                                                    | Abrechnungsperiode                    | 01-01-2023                                                                                                    | von - bis                  | 31-01-2023                | SV/LST 30 Tage 🛃                                           | Jännes v 2023 v            |  |
| Neu Bearbeten Übertritt. Sperve Kurzarbeit                                                                                                    |                                       |                                                                                                    |                            |                           |                                                            |                            |  |
| Testfirma                                                                                                    | Contraction from                      | Setz                                                                                                    | Anzahl                     | 2 000 00                  | 10000001                                                   | Angestelite(r)             |  |
| 9 🗢 011 0002 - Mustermann Tom                                                                                                    | Lohn / Gehalt                         | 0.00                                                                                                    | 0.00                       | 3.080,98                  | Dasis                                                      | Lehrlinge LZeit - Lehrjahr |  |
| + //+ 0218002 - Mustermann Tom                                                                                                    | Oberstunden 368 (2) 50 1              | c-ig                                                                                                    | 0.00                       | 0,00                      | 20,00                                                      | -kere-                     |  |
| The set was the second second second                                                                                                    | Oberstunden \$68 (1) 100 3            | c-ig                                                                                                    | 0,00                       | 0,00                      | 1 1 1 1 1 1 1 1 1 1 1 1 1 1 1 1 1 1 1                      | Basisoutper                |  |
|                                                                                                    | Uberstunden 8 3                       | 6-ig                                                                                                    | 0,00                       | 0,00                      | c-Bauarbeiter                                              | Standardmente              |  |
|                                                                                                    | Oberstundenpnuschale                  |                                                                                                    |                            | 0,00                      | Sachbezug                                                  |                            |  |
|                                                                                                    | / Ifd. Bezüge Lst pflichtig / SV      | pflichtig 3                                                                                                    |                            | 0,00                      | 0.00                                                       | geringfügig beschäftigt    |  |
|                                                                                                    | Itd. Bezüge Lst frei / SV frei        | E                                                                                                    |                            | 0,00                      | Server Market                                              | 💷 fallonice beschäftigt. 🎯 |  |
|                                                                                                    | If If Bezüge Lst frei / SV pflic      |                                                                                                    | 0,00                       | Trinkgeldp.               | 🔄 Beitrag gem. AuG 🛛 🔮                                     |                            |  |
|                                                                                                    | Ifd. Bezüge Lst pflichtig / SV        |                                                                                                    | 8,08                       | J 0,00                    | Nachtschwerarbeit                                          |                            |  |
|                                                                                                    | Zulagen: Lst frei nach \$68/S         |                                                                                                    | 0,00                       |                           | _ Nacht _ U-Bahn                                           |                            |  |
|                                                                                                    | Zulagen: Lst frei nach \$68/S         |                                                                                                    | 0,00                       | A DESCRIPTION OF THE REAL | begünst Behindertei/)     Bonus ignorieren  Pendemanschals |                            |  |
|                                                                                                    | / Sonderzahlungen                     |                                                                                                    | 0.00                       | Jahressechstel> 🧮         |                                                            |                            |  |
|                                                                                                    | d Einmalprämie                        |                                                                                                    |                            | 0.00                      |                                                            |                            |  |
|                                                                                                    | Jubiläumsgeld                         |                                                                                                    |                            | 0,00                      |                                                            | Tennephotenum              |  |
|                                                                                                    | Ersatzleistung (SZ Anteil)            | The second second second second second second second second second second second second second second second se | 1000                       | 0,00                      | Abfertigung                                                | grot ~ 3/3 ~ 40 km         |  |
|                                                                                                    | Ersatzleistung (laufend)              | Kalendertage                                                                                                    | 30                         | 0,00                      | 0.80 -> 📰                                                  | Offi-Ticket: 0.00 O        |  |
|                                                                                                    | Brutto gesamt                         |                                                                                                    |                            | 3.888,00                  | Basis:                                                     | Angaben für 🛛 🖓 🔄          |  |
|                                                                                                    | SV laufend                            |                                                                                                    | -                          | 543,60                    | 3.000.00                                                   | Alleinvertliener           |  |
|                                                                                                    | SV Sonderzahlung                      |                                                                                                    | -                          | 0,00                      | 0,00                                                       | J Alleinerzieher           |  |
|                                                                                                    | SV laufend Ersatzleistur              | 9                                                                                                    | _                          | 0,00                      | 0,00                                                       | # Familianbonus Plus       |  |
|                                                                                                    | SV Sonderzahlung Ersa                 | tzleistung                                                                                                    | 1                          | 0,00                      | 0,00                                                       | Freibetragsbescheid        |  |
|                                                                                                    | Beitrag zur Mitarbeiterve             | orsorge                                                                                                    |                            | 0.00                      | 0.00                                                       | 0,00 .02                   |  |
|                                                                                                    | Lohnstever levfend                    |                                                                                                    | -                          | 52,17                     | 2.271.90                                                   | Service-Entgelt 3          |  |
|                                                                                                    | Lohnsteuer laufend - Aut              | rollung                                                                                                    |                            | 0,00                      | Autrollung ->                                              | Monat: November [ 1 ]      |  |
|                                                                                                    | Lohnsteuer Sonstige Be                | züge                                                                                                    | 1.2                        | 0,00                      | 0,00                                                       | vom Nettolohn abziehen     |  |
|                                                                                                    | Lohnsteuer Abfertigung                | (5%)                                                                                                    |                            | 8,09                      | 0,00                                                       | Zabitan int many           |  |
|                                                                                                    | Gewerkschaftsbeitrag                  |                                                                                                    | -                          | 0,00                      | 3.000,00                                                   | 31.01.2023                 |  |
|                                                                                                    | Betriebsratsumlage                    |                                                                                                    |                            | 0,00                      | 0.00                                                       | Vomonat übernehmen         |  |
|                                                                                                    | / (-/+) Posten                        | 3                                                                                                    |                            | 0,00                      |                                                            | aktiver Mitabatar 🧹 Di     |  |
|                                                                                                    | Abzüge gesamt                         | Centeusgleich                                                                                                   | 0,00                       | 595,77                    |                                                            |                            |  |
|                                                                                                    | plus Diäten nach § 26 Z               | 4 🚽                                                                                                    |                            | 0,00                      |                                                            |                            |  |
|                                                                                                    | / (plus) Öffi-Ticket nach §           | 26 2 5                                                                                                    | C                          | 0,00                      | beim Netto Ignorieren 💷                                    |                            |  |
| otteren nach: Fernanaltummer Name                                                                                                    | plus Homeoffice-Pausch                | OH mi ego Tage im HO                                                                                            | 0                          | 0.00                      | Insuran Same                                               |                            |  |
| 🗿 Nur aktive DN im Abrechnungsjahr anzeigen                                                                                                    | Netto                                 | 02000000000000000000                                                                                            |                            | 2.404.23                  | Netta / Brutta → 📰                                         |                            |  |
|                                                                                                    |                                       |                                                                                                    |                            |                           |                                                            |                            |  |

Angaben für

1 🔿

8

- Malleinverdiener
- Alleinerzieher
- 🖌 Familienbonus Plus

C) Hinterlegen Sie bei den Mitarbeiterstammdaten unter <sup>Bearbeiten</sup> bei den Angaben zu den Kindern – E30 Kind hinzufügen die Daten des Kindes und aktivieren Sie in der Abrechnungsmaske den Alleinverdiener und den Familienbonus Plus.

ZENTRALE ÖSTERREICH Hannesgrub Nord 30 4911 Tumeltsham Tel.: +43/7752/81040 Fax: +43/7752/80715 ZWEIGSTELLE Wien Wimmergasse 33 1050 Wien Tel.: +43/1/5455260 Fax: +43/1/5455260-369 DEUTSCHLAND Mittich 6 94152 Neuhaus Tel.: +49/8503/91498-0 Fax: +49/8503/91498-379

manager.software@schweighofer.com

#### www.schweighofer.com

| Kind anzeigen              | Х                               |
|----------------------------|---------------------------------|
| O Kinder: Julia Mustermann | -   ( ( ) )   ) 💭 🗙             |
| Vorname:                   | Julia                           |
| Nachname:                  | Mustermann                      |
| Versicherungsnummer:       | 9999 (16.05.17)                 |
| Geburtsdatum:              | 16.05.2017 🚔 🗸                  |
| Zeitbezüge                 |                                 |
| ab Jänner 2023             | 🗸   🚺 💽 🗩   🗋 ZB Neu 👷 🗙        |
| Zeitbezug gültig ab:       | Jänner 🗸 2023 🛓                 |
| Familienbeihilfebezieher:  | Antragssteller 🗸                |
| AVAE-Absetzbetrag:         | Ja 🗸                            |
| AVAE-Absetzbetrag ab:      | 01.2023                         |
| Wohnsitzstaat:             | Österreich 🗸                    |
| Familienbonus Plus:        | ganzer Familienbonus Plus 🗸 🗸 🗸 |
| Familienbeihilfe über 18   | Nein 🗸                          |
|                            |                                 |

Die Abrechnung ergibt nun folgendes Bild:

#### Testfirma GMBH A-4911 Tumeltsham, Hanesgrub Nord 30

Fax: +43/7752/80715

# Verdienstnachweis - Jänner 2023

| Pers-Nr.: 1            | SV-Nr.: 9999-220280 | SV-Bewertungen:                                                                          | Zeitraum                                     | SV-Tg                              |
|------------------------|---------------------|------------------------------------------------------------------------------------------|----------------------------------------------|------------------------------------|
| Mustermann Tom         |                     | B002   Angestellter                                                                      | 01.01 - 31.01                                | 30                                 |
| BI<br>IBA<br>Laufbahn: | C.<br>N:            | LSt-Bewertungen:                                                                         |                                              |                                    |
| Eintritt: 01-01-2023   |                     | Alleinverdiener / -erzieher:<br>Familienbonus Plus:<br>Pendlerpauschale:<br>Pendlereuro: | 1 Kind<br>1 Kind<br>groß (3/3)<br>groß (3/3) | 43,33<br>166,68<br>184,50<br>26,67 |

| Bezugsart          |                     |                               | Prozent | Satz | Stunden         | Betrag          | Basis    |  |
|--------------------|---------------------|-------------------------------|---------|------|-----------------|-----------------|----------|--|
| Bruttogehalt       |                     |                               |         |      |                 | 3.000,00        |          |  |
| Brutto gesamt:     |                     |                               |         |      |                 | 3.000,00        |          |  |
| SV laufend         |                     |                               |         |      |                 | 543,60          | 3.000,00 |  |
| Lohnsteuer laufend |                     |                               |         |      |                 | 52,17           | 2.271,90 |  |
| Abzüge gesamt      |                     |                               |         |      |                 | 595,77          |          |  |
| Netto:             |                     |                               |         |      | EUR             | <u>2.404,23</u> |          |  |
|                    |                     |                               |         |      |                 |                 |          |  |
|                    |                     |                               |         |      |                 |                 |          |  |
| ITRALE ÖSTERREICH  | ZWEIGSTELLE Wien    | DEUTS                         | CHLAND  |      |                 |                 |          |  |
| nnesgrub Nord 30   | Wimmergasse 33      | Mittich                       | 16      |      |                 |                 |          |  |
| 1 Tumeltsham       | 1050 Wien           | 94152 Neuhaus manager.softwar |         |      | tware@schweigho |                 |          |  |
| +43/7752/81040     | Tel.: +43/1/5455260 | Tel.: +49/8503/91498-0        |         |      |                 |                 |          |  |

Tel.: +43/1/5455260 Fax: +43/1/5455260-369

Tel.: +49/8503/91498-0 Fax: +49/8503/91498-379 fer.com

### www.schweighofer.com

Wir ergänzen nun das Beispiel um ein **2. Kind**, für das die Familienbeihilfe vom Dienstnehmer seit Jänner 2023 bezogen werden kann. Dieser Umstand wurde in der Lohnverrechnung jedoch erst im Februar 2023 bekannt bzw. durch Abgabe des Formulars E30 geltend gemacht. Die Geltendmachung hat eine positive Auswirkung auf den AVAB und den FABO+, die dadurch höher werden und die Lohnsteuer weiter reduzie-ren.

Öffnen Sie dazu wiederum die Mitarbeiterstammdaten durch einen erneuten Klick auf das Icon <sup>Bearbeiten</sup> oder alternativ im Menü *Eingabe / Mitarbeiterstammdaten*.

| 🔮 Mitarbeit                                                            | er(in) anzei                                                                                                | igen                                                                 |                                         |                                                                                      |                                                                     |                                                               |                                                 |                             | -      |        | ×    |
|------------------------------------------------------------------------|----------------------------------------------------------------------------------------------------|----------------------------------------------------------------------|-----------------------------------------|--------------------------------------------------------------------------------------|---------------------------------------------------------------------|---------------------------------------------------------------|-------------------------------------------------|-----------------------------|--------|--------|------|
| 0                                                                      |                                                                                                    | <b>F</b>                                                             | 2                                       | 5                                                                                    | E.                                                                  | <b>.</b>                                                      | ۸                                               |                             |        |        |      |
| Schließen                                                              |                                                                                                    | eu <u>S</u> peichern                                                 | Mitarbeiter löschen                     | <u>R</u> ückgängig                                                                   |                                                                     |                                                               | Hilfe                                           |                             |        |        |      |
| Dienstnehmei                                                           | rauswahl:                                                                                                   | 02 - Tom Musterr                                                     | nann                                    |                                                                                      |                                                                     |                                                               |                                                 |                             | •   [  |        |      |
| Persor                                                                 | nalnummer:                                                                                                  |                                                                      | 2 SV-Nr                                 | 9999 ( 22                                                                            | 2.02.80 )                                                           | Geb                                                           | urtsdatum:                                      | 22.02                       | 2.1980 | •<br>• | ~    |
|                                                                        | Titel:                                                                                                    |                                                                      | Vorname:                                | Tom                                                                                  |                                                                     |                                                               |                                                 |                             |        |        |      |
| Fan                                                                    | nilienname:                                                                                                 | Mustermann                                                           |                                         |                                                                                      |                                                                     | G                                                             | eschlecht:                                      | männlich                    | 1      |        | ~    |
| EStammd                                                                | laten<br>Ifbahn (Eintri<br>vice-Entgelt                                                                     | tt/Austritt/BMSV                                                     | G) Angaber                              | ı zu Kinde<br>fügen 💕 Kir                                                            | ern - (E<br>1d anzeigen                                             | 30)<br>🗙 Kind lösch                                           | en                                              |                             |        |        |      |
| Per                                                                    | nsionsstichta                                                                                               | g<br>520)                                                            | Name                                    |                                                                                      | S                                                                   | V-Nummer G                                                    | Geburtsdatum                                    | KFZ                         | FB     | AVAB   | FABO |
| - En                                                                   | ej Partner - (<br>jaben zu Kin                                                                              | E30)<br>Idern - (E30)                                                | Julia Muster                            | Julia Mustermann                                                                     |                                                                     |                                                               | 16.05.2017                                      | Α                           | Ja     | Ja     | Ganz |
| Jah<br>Jahreslo<br>Freie Di<br>Forstarb<br>NEUFÖ<br>Sachbe<br>Beitrags | res- / Kontro<br>istige Angab<br>Infotext<br>enstnehmer .<br>eiter/Anges<br>G<br>zugsregelun<br>konto<br>mt | illsechstel<br>en<br>6)<br>/ Bauarbeiter<br>tellter / Erntehelf<br>g | er<br>IIII<br>BeiV<br>den<br>Spa<br>Mor | 2 von 2 ▶<br>Vegfall der Fam<br>/ormonaten be<br>Ite Berücksicht<br>Iat der KiZu bei | ▶I<br>illienbeihilfe,<br>rücksichtige<br>igung Kinder<br>m AVAB / A | Kinderabsetzbetr<br>n<br>rzuschlag (K⊠u) (<br>EAB berücksicht | äge trotzdem<br>ab bedeutet, ₀<br>igt werden so | immer in<br>ab welch<br>II. | nem    |        |      |

Es öffnet sich folgendes Fenster:

Hier finden Sie alle mitarbeiterbezogenen Daten.

Um nun zusätzlich das 2. Kind mit Familienbeihilfe einzugeben, öffnen Sie auf der linken Seite wiederum den Eintrag **Angaben zu den Kindern – E30**:

Geben Sie nun das 2. Kind ein und hinterlegen Sie einen Zeitbezug für das Kind Max mit Februar 2023.

| ZENTRALE ÖSTERREICH  | ZWEIGSTELLE Wien       | DEUTSCHLAND             |                                   |
|----------------------|------------------------|-------------------------|-----------------------------------|
| Hannesgrub Nord 30   | Wimmergasse 33         | Mittich 6               |                                   |
| 4911 Tumeltsham      | 1050 Wien              | 94152 Neuhaus           | manager.software@schweighofer.com |
| Tel.: +43/7752/81040 | Tel.: +43/1/5455260    | Tel.: +49/8503/91498-0  | www.schweighofer.com              |
| Fax: +43/7752/80715  | Fax: +43/1/5455260-369 | Fax: +49/8503/91498-379 | www.schweighorei.com              |

| Ki | nd anzeigen               | ×                               |
|----|---------------------------|---------------------------------|
| ß  | 3 Kinder: Max Mustermann  |                                 |
| [  | Vorname:                  | Max                             |
|    | Nachname:                 | Mustermann                      |
|    | Versicherungsnummer:      | 9999 ( 25.12.22 )               |
|    | Geburtsdatum:             | 25.12.2022 🚔 🗸                  |
|    | Zeitbezüge                |                                 |
|    | ab Februar 2023           | - I I I I ZB Neu 💭 🗙            |
|    | Zeitbezug gültig ab:      | Februar V 2023 🖨                |
|    | Familienbeihilfebezieher: | Antragssteller 🗸 🗸              |
|    | AVAE-Absetzbetrag:        | Ja 🗸                            |
|    | AVAE-Absetzbetrag ab:     |                                 |
|    | Wohnsitzstaat:            | Österreich 🗸                    |
|    | Familienbonus Plus:       | ganzer Familienbonus Plus 🗸 🗸 🗸 |
|    | Familienbeihilfe über 18  | Nein 🗸                          |
|    |                           |                                 |

Ab sofort wird ab dem Februar der (erhöhte) AVAB sowie der FABO+ auch für das 2. Kind Max berücksichtigt!

Alternativ kann direkt in der Abrechnungsmaske auf das ICON rechts neben dem Alleinverdiener geklickt werden, es wird dann ebenfalls obiges Fenster für die Eingabe geöffnet:

| Angaben für        | 74 |  |
|--------------------|----|--|
| 🖌 Alleinverdiener  |    |  |
| Alleinerzieher     |    |  |
| 🗹 Familienbonus Pl | us |  |

| ZEN      | ITRALE ÖSTERREICH      | ZWEIGSTELLE Wien                | DEUTSCHLAND                                    |                                          |
|----------|------------------------|---------------------------------|------------------------------------------------|------------------------------------------|
| Har      | nesgrub Nord 30        | Wimmergasse 33                  | Mittich 6                                      |                                          |
| 491      | 1 Turneltsham          | 1050 Wien                       | 94152 Neuhaus                                  | manager.software@schweighofer.com        |
| Tel.:    | +43/7752/81040         | Tel.: +43/1/5455260             | Tel.: +49/8503/91498-0                         | www.schweighofer.com                     |
| Fax:     | +43/7752/80715         | Fax: +43/1/5455260-369          | Fax: +49/8503/91498-379                        | www.scriweignorei.com                    |
| <b>F</b> | alter unere Unershedle | nunnen seule unsere Kenditionen | On Compart and GraMastan second Tax. Etualso 1 | störser. Ceta und Dauddebler unshehelten |

| Pers-Nr.: 2                                                     | SV-Nr.: 9999-220281                           | SV-Bew                                            | ertungen:                                         |                       | Zeitraum                                         | SV-Tg                              |
|-----------------------------------------------------------------|-----------------------------------------------|---------------------------------------------------|---------------------------------------------------|-----------------------|--------------------------------------------------|------------------------------------|
| Mustermann Tom                                                  |                                               | B002   Ar                                         | ngestellter                                       |                       | 01.02 - 28.0                                     | 2 30                               |
|                                                                 | BIC:                                          |                                                   |                                                   |                       |                                                  |                                    |
| Laufbahn:                                                       | IBAN:                                         | I St-Bow                                          | ertuncen                                          |                       |                                                  |                                    |
|                                                                 |                                               | LJUBEW                                            | ertungen:                                         | -                     |                                                  |                                    |
| Eintritt: 01-01-2022                                            |                                               | Alleinverd<br>Familienb<br>Pendlerpa<br>Pendlereu | iener / -erzie<br>onus Plus:<br>iuschale:<br>iro: | her:                  | 2 Kinder<br>2 Kinder<br>groß (3/3)<br>groß (3/3) | 58,67<br>323,94<br>184,50<br>26,67 |
| Desume ant                                                      |                                               | Descent                                           | Cata                                              | <u>Etum dam</u>       | Dataan                                           | Devis                              |
| Bezugsart                                                       |                                               | Prozent                                           | Satz                                              | Stunden               | Betrag                                           | Basis                              |
| Brutto gosamt:                                                  |                                               |                                                   |                                                   |                       | 3,000,00                                         |                                    |
| Blutto gesanit.                                                 |                                               |                                                   |                                                   |                       | 5.000,00                                         | 2 000 00                           |
| L obnsteuer laufend                                             |                                               |                                                   |                                                   |                       | 0.00                                             | 2 271 90                           |
| Abzüge gesamt                                                   |                                               |                                                   |                                                   |                       | 543.60                                           | 2.271,30                           |
| Netto:                                                          |                                               |                                                   |                                                   | EUR                   | 2.456.40                                         |                                    |
| Bemerkung:                                                      |                                               |                                                   |                                                   |                       |                                                  |                                    |
| BMSVG-Kasse: Keine Zuordnun<br>Beitrag zur Mitarbeitervorsorge: | g<br>3.000,00 x 1,53 %                        | % = 45,90                                         | Ausza                                             | hlung sbetrag:        | 2                                                | .456,40 EUR                        |
| Gesamtkosten - 3.888,00                                         | DG-Abgaben in Summe -<br>Sozialversicherung - | 888,00<br>630,90                                  | DB -<br>DZ -                                      | 111,00 U-<br>10,20 Ko | Bahnabgabe -<br>mmunalsteuer -                   | 0,00<br>90,00                      |

# Verdienstnachweis - Februar 2023

Wir sehen nun, dass der Dienstnehmer um 52,17€ netto mehr Gehalt gegenüber dem Vormonat Jänner erhält. Mittels Klick auf das Icon 🥔 können Sie den Verdienstnachweis ausdrucken.

Es gibt auch die Möglichkeit des **direkten E-Mail-Versands des Verdienstnachweises** in der Software unter *Datei / Verdienstnachweis senden*. **Optional** können Sie am Verdienstnachweis auch die **Gesamtkosten mitausgeben** (siehe **rote Markierung** im unteren Bereich des Verdienstnachweises), die für den Mitarbeiter insgesamt zu entrichten sind.

ZENTRALE ÖSTERREICH Hannesgrub Nord 30 4911 Tumeltsham Tel.: +43/7752/81040 Fax: +43/7752/80715 ZWEIGSTELLE Wien Wimmergasse 33 1050 Wien Tel.: +43/1/5455260 Fax: +43/1/5455260-369 DEUTSCHLAND Mittich 6 94152 Neuhaus Tel.: +49/8503/91498-0 Fax: +49/8503/91498-379

manager.software@schweighofer.com

www.schweighofer.com

Soweit zu den ersten Abrechnungen. Sie können nun weitere Mitarbeiter anlegen, wobei die **Mini-Version** mit **3 Mitarbeitern** begrenzt ist und in der **Light-Version** die Abrechnung von **unbeschränkt** vielen Mitarbeitern (theoretisch) möglich ist.

#### Schritt 8: Die Bezugsarten

In der Software sind sämtliche Bezugsarten **fix vorgegeben** und können vom Anwender sofort genutzt werden. So können neben dem **Lohn / Gehalt**, Überstunden, laufende Bezüge, Zulagen, **Sonderzahlungen**, die Trinkgeldpauschale, die Sachbezüge, die Einmalprämie, die Teuerungsprämie, die Mitarbeitergewinnbeteiligung, das Jubiläumsgeld und im Austrittsfall die Ersatzleistung und die Abfertigung ALT abgerechnet werden. Im unteren Drittel der Abrechnungsmaske finden Sie noch Eingabemöglichkeiten für den Gewerkschaftsbeitrag, für die Betriebsratsumlage, für einen Plus- bzw. Abzugs-Posten, für die Reisekosten (Diäten nach §26 Z4 EStG), für ein Öffi-Ticket oder ein Homeoffice-Pauschale vor.

# Weiters gibt es ein umfassendes Softwaretool für die (COVID-19) - Kurzarbeitsabrechnung!

Perfekte Unterstützung erhält der Anwender bei der Eingabe von **Sachbezügen**. Die Software errechnet nach Eingabe der Sachbezugsdaten die Höhe des Sachbezuges **automatisch** für die unterschiedlichen Kategorien.

|                               | Sachbezüge - Firmenfahrzeug und Garagierung                                                                                |            | × |
|-------------------------------|----------------------------------------------------------------------------------------------------|------------|---|
| Charles Speichern und schließ | en Eingabe neu Hilfe                                                                                                    |            |   |
| E.                            | Daten Berechnung                                                                                                    |            | _ |
| Volle freie Station           | <u>1. Firmenfahrzeug</u>                                                                                                   | Ausdrucken |   |
|                               | Sachbezugswert ab Februar 2021                                                                                             | 800,00 EUR |   |
| Dienstwohnung                 | 1.1 Sachbezugswert ab Februar 2021                                                                                         | Zurück     |   |
| æ                             | 2 % der Anschaffungskosten von € 40.000,00 =                                                                               | 800,00 EUR |   |
| Firmenfahrzeug                | 2 %, da WLTP-Grenzewert 2021 von 138 g/km überschritten wurde.<br>(Worldwide Harmonized Light-Duty Vehicle Test Procedure) |            |   |
| 1                             | = anzusetzender Sachbezugswert pro Monat                                                                                   | 800,00 EUR |   |
|                               |                                                                                                    |            |   |
| Sonstiges                     |                                                                                                    |            |   |

Ein weiteres **Highlight** ist die **Netto- auf Brutto- Hochrechnung** in **Kombination** mit der **Dienstgeberübersicht (Personalkosten)**. Diese Infos sind vor allem bei **Gehaltsverhandlungen** äußerst interessant.

**Beispiel:** Ein Bewerber äußert den Wunsch nach einem Einstiegsgehalt von 2.500€ netto als Angestellter. Sie möchten nun wissen, wieviel das Brutto ausmacht bzw. wieviel Ihnen der Mitarbeiter pro Jahr kosten würde.

| Das Brutto erhalten Sie in der Abrechnungsmaske, wenn Sie auf das Icon | Netto / Brutto> 📝 | rechts neben |
|------------------------------------------------------------------------|-------------------|--------------|
| dem Nettobetrag ganz unten klicken.                                    |                   |              |

ZENTRALE ÖSTERREICH Hannesgrub Nord 30 4911 Tumeltsham Tel.: +43/7752/81040 Fax: +43/7752/80715 ZWEIGSTELLE Wien Wimmergasse 33 1050 Wien Tel.: +43/1/5455260 Fax: +43/1/5455260-369 DEUTSCHLAND Mittich 6 94152 Neuhaus Tel.: +49/8503/91498-0 Fax: +49/8503/91498-379

manager.software@schweighofer.com

www.schweighofer.com

Es erscheint folgendes Fenster, in dem Sie den gewünschten Betrag eingeben:

| Nettoberechnur | ng              |          | ×                      |
|----------------|-----------------|----------|------------------------|
| Nettogehalt:   |                 | 2.500,00 | <ul> <li>√α</li> </ul> |
| Bruttogehalt:  | <u>3.750,95</u> |          |                        |

Die Software errechnet ein Gehalt in Höhe von **<u>3.750,95</u>€** brutto.

Bei der Netto- auf Brutto- Hochrechnung können Sie zusätzlich auch das Pendlerpauschale, den AVAB / AEAB, der FABO+ und den Freibetragsbescheid bei der Ermittlung des gewünschten Nettogehaltes miteinfließen las- sen.

Die Frage nach den **Personalkosten** beantwortet die **Dienstgeberübersicht** im Menü *Extras / Dienstgeberübersicht*:

| Arbeitgeberübersicht - Fiktive F                                    | PERSONAL     | OSTEN 202   | 23                                             |        |                      |            |                                  |     | ×                                      |  |
|---------------------------------------------------------------------|--------------|-------------|------------------------------------------------|--------|----------------------|------------|----------------------------------|-----|----------------------------------------|--|
| Real Repieren Drucken                                               | Hilfe        | Anzeige al  | ktuelle M                                      | Mitarb | eiter                |            | ▼ MA                             |     |                                        |  |
| Basis für UB/WR<br>Grundgehalt<br>Überstundenpauschale<br>Sonstiges |              | 3.7<br>3.7  | 7 <mark>50,95</mark><br>750,95<br>0,00<br>0,00 |        |                      |            | Gehäl                            | ter | 14 Monatsgeh. 💌                        |  |
| Fiktive Leistungsstunden/Jahr                                       |              | 1.7         | 750,00                                         | ?      | mon                  | atlic      | ch                               |     | jährlich                               |  |
| Gehalt<br>Überstunden<br>Iaufende Bezüge<br>Brutto ohne UB/WR       |              |             |                                                |        |                      | 3.7<br>3.7 | 750,95<br>0,00<br>0,00<br>750,95 |     | 45.011,40<br>0,00<br>0,00<br>45.011,40 |  |
| Urlaubsbeihilfe + Weihnac                                           | htsremune    | ration      |                                                |        |                      |            |                                  | [   | 7,501,90                               |  |
| Brutto inklusive UB/WR                                              |              |             |                                                |        |                      |            |                                  | [   | 52.513,30                              |  |
|                                                                     |              |             | NEUI                                           | FÖG    | und Ma               | alus       | werden ni                        | cht | berücksichtigt !                       |  |
|                                                                     | mona         | tlich       | BM                                             | G - jā | ährlich              |            | %                                |     | Betrag                                 |  |
| SV - laufend/DG.                                                    |              | 3.750,95    |                                                | 4      | 5.011,40             |            | 21,03                            | [   | 9.465,90                               |  |
| SV - Sonderzahlung/DG.                                              |              |             |                                                |        | 7.501,90             |            | 20,53                            |     | 1.540,14                               |  |
| Abfertigung NEU                                                     |              |             |                                                | 5      | 2.513,30             |            | 1,53                             |     | 803,45                                 |  |
| FALAST (UB)                                                         |              |             |                                                | 5      | 2.513,30             |            | 3,70                             |     | 1.942,99                               |  |
| Kommunalsteuer                                                      |              |             |                                                | 5      | 2.513,30<br>2.513,30 |            | 3.00                             |     | 1 575 40                               |  |
|                                                                     |              |             |                                                |        | 2.010,00             |            | 0,00                             | 1   | 0.00                                   |  |
| U-bann                                                              |              |             |                                                |        |                      |            | 0,00                             | 1   | 0,00                                   |  |
| Summe LOHNNEBENKOST                                                 | 'EN in % u   | nd EUR      |                                                |        |                      |            | 29,53                            | l   | 15.506,43                              |  |
| A                                                                   | nzahl der Mi | tarbeiter 🖡 | orod. S                                        | tunc   | le                   |            | Monat                            |     | Jahr                                   |  |
| Fiktive PERSONALKOSTE                                               | N 🗆 🖉        | 1           |                                                | 3      | 8,87                 |            | 5.668,3                          | 1   | 68.019,73                              |  |
|                                                                     |              |             |                                                |        |                      |            |                                  |     |                                        |  |

ZENTRALE ÖSTERREICH Hannesgrub Nord 30 4911 Tumeltsham Tel.: +43/7752/81040 Fax: +43/7752/80715 ZWEIGSTELLE Wien Wimmergasse 33 1050 Wien Tel.: +43/1/5455260 Fax: +43/1/5455260-369 DEUTSCHLAND Mittich 6 94152 Neuhaus Tel.: +49/8503/91498-0 Fax: +49/8503/91498-379

manager.software@schweighofer.com

#### www.schweighofer.com

Dieser (potentielle) Mitarbeiter kostet der Firma im Jahr 68.019,73€, im Monat 5.668,31€ und unter der Annahme von 1.750 zu erbringenden effektiven Jahresleistungsstunden **38,87€ pro Stunde**.

### Schritt 9: Welche Auswertungsmöglichkeiten gibt es?

Mit **Win1A-LOHN Mini | Light** können Sie **folgende Auswertungen** vornehmen (siehe Menüpunkt *Aus*gabe sowie Extras):

Lohnkonto, Lohnjournal, Buchungsliste, Dienstgeberübersicht, Abgabenverrechnung, Dienstgeberabgabe-Erklärung, Kommunalsteuererklärung uvm. Es gibt auch die Möglichkeit, (gesetzlich vorgeschriebene) Lohnerhöhungen für bestimmte oder für alle Mitarbeiter von der Software berechnen zu lassen!

Unter Menü ÖGK – Meldungen finden Sie umfangreiche Ausdrucksmöglichkeiten für die Gesundheitskasse (den monatlichen Beitragsgrundlagennachweis (mBGM), die Anmeldung, die Abmeldung, die Ummeldung, die Änderungsmeldung, die Arbeits- und Entgeltsbestätigung für Krankengeld und Wochenhilfe, etc.) und unter Ausgabe für das Finanzamt den Jahreslohnzettel L16 und die Mitteilung für freie Dienstnehmer gemäß §109a EStG - E18 (siehe nachfolgend).

| Abschn                                                                                                    | itt 🖪 angeführte Person oder Personenvereinigung                                                                                                    | (-gemeinschaft)                                                                                                    |                                                                                                    |  |
|----------------------------------------------------------------------------------------------------|----------------------------------------------------------------------------------------------------|----------------------------------------------------------------------------------------------------|----------------------------------------------------------------------------------------------------|--|
| Auftrag                                                                                                    | nehmerin/Auftragnehmer (Empfängerin/Empfänger de                                                                                                    | es Entgelts)                                                                                                    |                                                                                                    |  |
| HINWEIS                                                                                                    | Die (Betriebs)Einnahmen, f ür die eine Mitteilung ausgestellt wurd gesondert auszuweisen.                                                                                                    | le, sind vom Empfänger b                                                                                                    | ei Ermittlung der Einkünfte                                                                                                    |  |
| Familien-                                                                                                    | oder Nachname, Vorname - Firma                                                                                                    | Vers- Nr.                                                                                                    | Geburtsdatum                                                                                                    |  |
| Tom M                                                                                                    | ustermann                                                                                                    | 9999                                                                                                    | 220280                                                                                                    |  |
| Wohnans                                                                                                    | chrift - Sitz der Geschäftsleitung                                                                                                    | Finanzamtsnummer - Steuernummer                                                                                                    |                                                                                                    |  |
| PLZ                                                                                                    | Ort                                                                                                    | -                                                                                                    |                                                                                                    |  |
|                                                                                                    |                                                                                                    |                                                                                                    |                                                                                                    |  |
| Art der                                                                                                    | erbrachten Leistung (§ 1 der Verordnung)                                                                                                    |                                                                                                    |                                                                                                    |  |
| -                                                                                                    | an and the structure design of the second second second second second second second second second second second                                                                                                    | a construction of the second second                                                                                                    | ilan and a contration                                                                                                    |  |
| füh                                                                                                    | stungen als Mitglied des Aufsichtsrates, verwaltungsrates und andere<br>wunn beauftranten Personen (im Sinne des & 6 Abs. 1 7 9 lit. b UStG 199                                                                                                    | Leistungen von mit der (<br>14).                                                                                                    | berwachung der Gescharts                                                                                                    |  |
| -                                                                                                    |                                                                                                    |                                                                                                    |                                                                                                    |  |
| 7 1                                                                                                    |                                                                                                    |                                                                                                    |                                                                                                    |  |
| 2, Let                                                                                                    | stungen als Bausparkassenvertreter und Versicherungsvertreter (im Sinn                                                                                                    | e des § 6 Abs. 1 Z 13 UStG                                                                                                    | 1994),                                                                                                    |  |
| 3. Lei                                                                                                    | stungen als Bausparkassenvertreter und Versicherungsvertreter (im Sinn<br>stungen als Stiftungsvorstand (§ 15 Privatstiftungsgesetz),                                                                                                    | e des § 6 Abs. 1 Z 13 UStG                                                                                                    | 1994),                                                                                                    |  |
| 3. Lei                                                                                                    | stungen als Bausparkassenvertreter und Versicherungsvertreter (im Sinn<br>stungen als Stiftungsvorstand (§ 15 Privatstiftungsgesetz),<br>stungen als Vortragender, Lehrender und Unterrichtender,                                                                                                    | e des § 6 Abs. 1 Z 13 UStG                                                                                                    | 1994),                                                                                                    |  |
| 3. Lei                                                                                                    | stungen als Bausparkassenvertreter und Versicherungsvertreter (im Sinn<br>stungen als Stiftungsvorstand (§ 15 Privatstiftungsgesetz),<br>stungen als Vortragender, Lehrender und Unterrichtender,<br>istungen als Kolositers und Zeitungstichtlige                                                                                                    | e des § 6 Abs. 1 Z 13 UStG                                                                                                    | 1994),                                                                                                    |  |
| 3. Lei<br>4. Lei<br>5. Lei                                                                                                    | stungen als Bausparkassenvertreter und Versicherungsvertreter (im Sinn<br>stungen als Stiftungsvorstand (§ 15 Privatstiftungsgesetz),<br>stungen als Vortragender, Lehrender und Unterrichtender,<br>stungen als Kolporteur und Zeitungszusteller,                                                                                                    | e des§6 Abs. 1 Z 13 UStG                                                                                                    | 1994),                                                                                                    |  |
| 3. Lei<br>4. Lei<br>5. Lei<br>6. Lei                                                                                                    | stungen als Bausparkassenvertreter und Versicherungsvertreter (im Sinn<br>stungen als Stiftungsvorstand (§ 15 Privatstiftungsgesetz),<br>stungen als Vortragender, Lehrender und Unterrichtender,<br>istungen als Kolporteur und Zeitungszusteller,<br>stungen als Privatgeschäftsvermittler,                                                                                                    | e des § 6 Abs. 1 Z 13 UStG                                                                                                    | 1994),                                                                                                    |  |
| 2. Lei<br>3. Lei<br>4. Lei<br>5. Lei<br>6. Lei<br>7. Lei<br>ES                                                                                                    | stungen als Bausparkassenvertreter und Versicherungsvertreter (im Sinn<br>stungen als Stiftungsvorstand (§ 15 Privatstiftungsgesetz),<br>stungen als Vortragender, Lehrender und Unterrichtender,<br>istungen als Kolporteur und Zeitungszusteller,<br>stungen als Privatgeschäftsvermittler,<br>stungen als Funktionär von öffentlich-rechtlichen Körperschaften, wenn d<br>tö 1988 führt,                                                                                                    | e des 5 6 Abs. 1 Z 13 UStG<br>lie Tätigkeit zu Funktionsge                                                                               | 1994),<br>bühren nach § 29 Z 4                                                                                                   |  |
| 2. Lei<br>3. Lei<br>4. Lei<br>5. Lei<br>6. Lei<br>7. Lei<br>ES<br>8. sor<br>AS                                                                                                    | stungen als Bausparkassenvertreter und Versicherungsvertreter (im Sinn<br>stungen als Stiftungsvorstand (§ 15 Privatstiftungsgesetz),<br>stungen als Vortragender, Lehrender und Unterrichtender,<br>stungen als Kolporteur und Zeitungszusteller,<br>stungen als Privatgeschäftsvermittler,<br>stungen als Funktionär von öffentlich-rechtlichen Körperschaften, wenn d<br>KG 1988 führt,<br>stöge Leistungen, die im Rahmen eines freien Dienstvertrages erbracht w<br>VG unterliegen.                                                                                                    | e des § 6 Abs. 1 Z 13 UStG<br>lie Tätigkeit zu Funktionsge<br>verden und der Versicherun                                                 | 1994),<br>bühren nach § 29 Z 4<br>gspflicht gemäß § 4 Abs. 4                                                                     |  |
| 2. Cei<br>3. Lei<br>4. Lei<br>5. Lei<br>6. Lei<br>7. Lei<br>ES<br>8. sor<br>AS                                                                                                    | stungen als Bausparkassenvertreter und Versicherungsvertreter (im Sinn<br>stungen als Stiftungsvorstand (§ 15 Privatstiftungsgesetz),<br>stungen als Vortragender, Lehrender und Unterrichtender,<br>istungen als Kolporteur und Zeitungszusteller,<br>stungen als Privatgeschäftsvermittler,<br>stungen als Funktionär von öffentlich-rechtlichen Körperschaften, wenn d<br>tG 1988 führt,<br>rötge Leistungen, die im Rahmen eines freien Dienstvertrages erbracht w<br>VG unterliegen.                                                                                                    | e des § 6 Abs. 1 Z 13 UStG<br>lie Tätigkeit zu Funktionsge<br>verden und der Versicherun<br>Betr                                         | 1994),<br>bühren nach § 29 Z 4<br>gspflicht gemäß § 4 Abs. 4<br>ag in Euro und Cent                                              |  |
| 3, Lei<br>3, Lei<br>4, Lei<br>5, Lei<br>6, Lei<br>7, Lei<br>8, sor<br>AS<br>Entgelt (r<br>züge. 1)                                                                                    | stungen als Bausparkassenvertreter und Versicherungsvertreter (im Sinn<br>stungen als Stiftungsvorstand (§ 15 Privatstiftungsgesetz),<br>stungen als Vortragender, Lehrender und Unterrichtender,<br>istungen als Kolporteur und Zeitungszusteller,<br>stungen als Privatgeschäftsvermittler,<br>stungen als Funktionär von öffentlich-rechtlichen Körperschaften, wenn d<br>fö 1988 führt,<br>nstige Leistungen, die im Rahmen eines freien Dienstvertrages erbracht w<br>VG unterliegen.                                                                                                    | e des § 6 Abs. 1 Z 13 UStG<br>lie Tätigkeit zu Funktionsge<br>verden und der Versicherun<br>Bet-<br>ier-<br>341                          | 1994),<br>bühren nach § 29 Z 4<br>gspflicht gemäß § 4 Abs. 4<br>ag in Euro und Cent<br><b>3.045.90</b>                           |  |
| 3. Lei<br>4. Lei<br>5. Lei<br>6. Lei<br>7. Lei<br>8. sor<br>AS<br>Entgelt (r<br>2.2ge. In<br>anteil zur<br>In Fallen                                                                  | stungen als Bausparkassenvertreter und Versicherungsvertreter (im Sinn<br>stungen als Stiftungsvorstand (§ 15 Privatstiftungsgesetz),<br>stungen als Vortragender, Lehrender und Unterrichtender,<br>stungen als Kolporteur und Zeitungszusteller,<br>stungen als Privatgeschäftsvermittler,<br>stungen als Privatgeschäftsvermittler,<br>nstige Leistungen, die im Rahmen eines freien Dienstvertrages erbracht w<br>VG unterliegen.                                                                                                    | e des § 6 Abs. 1 Z 13 UStG<br>lie Tätigkeit zu Funktionsge<br>verden und der Versicherun<br>Betr<br>be-<br>ver-<br>341                   | 1994),<br>bühren nach § 29 Z 4<br>gspflicht gemäß § 4 Abs. 4<br>ag in Euro und Cent<br><b>3.045,90</b>                           |  |
| 3. Lei<br>3. Lei<br>4. Lei<br>5. Lei<br>6. Lei<br>7. Lei<br>7. Lei<br>8. sor<br>AS<br>Entgelt (<br>züge. In<br>anteil zur<br>In Fällen<br>( <i>Die Bel</i><br>sicherung               | stungen als Bausparkassenvertreter und Versicherungsvertreter (im Sinn<br>stungen als Stiftungsvorstand (§ 15 Privatstiftungsgesetz),<br>stungen als Vortragender, Lehrender und Unterrichtender,<br>istungen als Kolporteur und Zeitungszusteller,<br>stungen als Funktionär von öffentlich-rechtlichen Körperschaften, wenn d<br>63 1986 führt,<br>nstige Leistungen, die im Rahmen eines freien Dienstvertrages erbracht w<br>VG unterliegen.<br>ohne Umsatzsteuer, einschließlich erhaltene Kostenersätze und Sach<br>Fällen von B Pkt. 8 - freier Dienstnehmer - einschließlich Dienstnehm<br>Sozialwersicherung und an die Vorsorgekasse eingezahlte Beträge)<br>von B Pkt. 8 - freier Dienstnehmer<br>ranntgabe dieser Beträge erztz nicht die Übermittlung der soz<br>gerechtichen Daten im Formular L 16 (Lohnzettel)]]                                                                                                    | e des § 6 Abs. 1 Z 13 UStG<br>lie Tätigkeit zu Funktionsge<br>verden und der Versicherun<br>Bet-<br>ler-<br>341<br>ialver-               | 1994),<br>bühren nach § 29 Z 4<br>gspflicht gemäß § 4 Abs. 4<br>ag in Euro und Cent<br><b>3.045,90</b>                           |  |
| 3. Lei<br>3. Lei<br>4. Lei<br>5. Lei<br>6. Lei<br>7. Lei<br>ESS<br>8. sor<br>AS<br>Entgelt (/<br>züge, In)<br>anteil zur<br>In Fällen<br>(Die Bel<br>sicherum<br>Diens                | stungen als Bausparkassenvertreter und Versicherungsvertreter (im Sinn<br>stungen als Stiftungsvorstand (§ 15 Privatstiftungsgesetz),<br>stungen als Vortragender, Lehrender und Unterrichtender,<br>stungen als Kolporteur und Zeitungszusteller,<br>stungen als Privatgeschäftsvermittler,<br>stungen als Funktionär von öffentlich-rechtlichen Körperschaften, wenn d<br>tig 1968 führt,<br>stungen, als Funktionär von öffentlich-rechtlichen Körperschaften, wenn d<br>tig 1968 führt,<br>stungen, die im Rahmen eines freien Dienstvertrages erbracht w<br>VG unterliegen.<br>Solalversicherung und an die Vorsorgekasse eingezahlte Beiträge)<br>von B Pkt. 8 - freier Dienstnehmer<br>sozialversicherung und an die Vorsorgekasse eingezahlte Beiträge)<br>von B Pkt. 8 - freier Dienstnehmer<br>anntgabe dieser Betröge ersetzt nicht die Übermittlung der soz<br>gsrechtlichen Daten im Formular L 16 (Lohnzettel)!]<br>tnehmeranteil zur Sozialversicherung                                           | e des § 6 Abs. 1 Z 13 UStG<br>lie Tätigkeit zu Funktionsge<br>verden und der Versicherun<br>Bet-<br>ier-<br>341<br>ia/ver-<br>270        | 1994),<br>bühren nach § 29 Z 4<br>gspflicht gemäß § 4 Abs. 4<br>ag in Euro und Cent<br><b>3.045,90</b><br><b>528,60</b>          |  |
| 2. Lei<br>3. Lei<br>4. Lei<br>5. Lei<br>6. Lei<br>7. Lei<br>8. sor<br>AS<br>Entgelt (,<br>2ùge, In<br>anteil 2ur<br>In Fällen<br><i>[Die Bel</i><br>sicherun<br><u>Diens</u><br>An di | stungen als Bausparkassenvertreter und Versicherungsvertreter (im Sinn<br>stungen als Stiftungsvorstand (§ 15 Privatstiftungsgesetz),<br>stungen als Vortragender, Lehrender und Unterrichtender,<br>istungen als Kolporteur und Zeitungszusteller,<br>stungen als Rolporteur und Zeitungszusteller,<br>stungen als Frivatgeschäftsvermittler,<br>istungen als Funktionär von öffentlich-rechtlichen Körperschaften, wenn d<br>fö 1988 führd,<br>nstige Leistungen, die im Rahmen eines freien Dienstvertrages erbracht w<br>VG unterliegen.<br>Johne Umsatzsteuer, einschließlich erhaltene Kostenersätze und Sach<br>Fällen von B Pkt. 8 - freier Dienstnehmer - einschließlich Dienstnehm<br>Sozialversicherung und an die Vorsorgekasse eingezahlte Beträge)<br>von B Pkt. 8 - freier Dienstnehmer<br>ranntgabe dieser Beträge ersetzt nicht die Übermittlung der soz<br>gsrechtlichen Daten im Formular L 16 (Lohnzettel)/]<br>tnehmeranteil zur Sozialversicherung<br>e Vorsorgekasse eingezahlte Beiträge | e des § 6 Abs. 1 Z 13 UStG<br>lie Tätigkeit zu Funktionsge<br>verden und der Versicherun<br>Bet-<br>ier-<br>341<br>ialver-<br>270<br>271 | 1994),<br>bühren nach § 29 Z 4<br>gspflicht gemäß § 4 Abs. 4<br>ag in Euro und Cent<br><u>3.045,90</u><br><u>528,60</u><br>45,90 |  |

Weitere "Anwendungshighlights" sind ein Arbeitsvertrags-Editor, ein integriertes Telebanking, eine Lohn-/ und Gehaltsbestätigung sowie weitere kleinere Auswertungsmöglichkeiten.

ZENTRALE ÖSTERREICH Hannesgrub Nord 30 4911 Tumeltsham Tel.: +43/7752/81040 Fax: +43/7752/80715 ZWEIGSTELLE Wien Wimmergasse 33 1050 Wien Tel.: +43/1/5455260 Fax: +43/1/5455260-369 DEUTSCHLAND Mittich 6 94152 Neuhaus Tel.: +49/8503/91498-0 Fax: +49/8503/91498-379

manager.software@schweighofer.com

www.schweighofer.com

Zusätzlich werden von der Software die Erklärung *E30* für die Geltendmachung eines Alleinverdiener- bzw. Alleinerzieherabsetzbetrages und eines FABO+ angeboten sowie mit dem *E31* deren Wegfall.

# Beispiel für eine monatliche Beitragsgrundlagenmeldung (mBGM):

| Dru melalingen                                                                                                    |                                                                                                    |                                                               |       |                                                                                                    |          |
|----------------------------------------------------------------------------------------------------|----------------------------------------------------------------------------------------------------|---------------------------------------------------------------|-------|----------------------------------------------------------------------------------------------------|----------|
| in an an an an an an an an an an an an an                                                                                                    | an FDF specters an FDF sendes gerönligtdass fürs                                                                                 |                                                               |       |                                                                                                    |          |
| teldungsdaten                                                                                                    | Daten des/der Versicherten                                                                                                    |                                                               |       |                                                                                                    |          |
| Teuttumo                                                                                                    | Pettorahumme                                                                                                    | 2                                                             |       |                                                                                                    |          |
| 3 🗑 0.04.0-0140900001                                                                                                    | Verscherungsnummer                                                                                                    | 9993 (22.02.01)                                               |       |                                                                                                    |          |
| E Falg on 1504.2023                                                                                                    | Fandamane                                                                                                    | Histeman                                                      |       |                                                                                                    |          |
| B Minddin-Palvat 31/2023                                                                                                    | Votnaree                                                                                                    | Tom                                                           |       |                                                                                                    |          |
| A DECEMBER OF THE OWNER OF THE OWNER OWNER OWNER OWNER OWNER OWNER OWNER OWNER OWNER OWNER OWNER OWNER OWNER OWNER OWNER OWNER OWNER OWNER OWNER OWNER OWNER OWNER OWNER OWNER OWNER OWNER OWNER OWNER OWNER OWNER OWNER OWNER OWNER OWNER OWNER OWNER OWNER OWNER OWNER OWNER OWNER OWNER OWNER OWNER OWNER OWNER OWN | Meldungninformation                                                                                                    |                                                               |       |                                                                                                    |          |
|                                                                                                    | Referencement                                                                                                    | (10D/1E057 CDC6-448A-84EF C4835486D4C3)                       |       |                                                                                                    | 2        |
|                                                                                                    | Veirechnungsgrundlage                                                                                                    | 1 - SV-Vesechnung und BV-Verechnung nit Zeit is der SV und BV |       |                                                                                                    |          |
|                                                                                                    | Summe der Beiträge                                                                                                    | 1.525.89                                                      |       |                                                                                                    |          |
|                                                                                                    | Tantaruonen                                                                                                    |                                                               |       |                                                                                                    |          |
|                                                                                                    |                                                                                                    |                                                               |       | A REAL PROPERTY AND A REAL PROPERTY AND A REAL |          |
|                                                                                                    | and an and an an an an an an an an an an an an an                                                                                |                                                               |       | The course of the second second secon | in taxus |
|                                                                                                    |                                                                                                    |                                                               |       |                                                                                                    | 11       |
|                                                                                                    | BOCC Argenteen                                                                                                    |                                                               |       | 10.03.3022                                                                                                    |          |
|                                                                                                    |                                                                                                    |                                                               |       |                                                                                                    |          |
|                                                                                                    |                                                                                                    |                                                               |       |                                                                                                    |          |
|                                                                                                    |                                                                                                    |                                                               |       |                                                                                                    |          |
|                                                                                                    |                                                                                                    |                                                               |       |                                                                                                    |          |
|                                                                                                    | Verrechnung                                                                                                    |                                                               |       |                                                                                                    |          |
|                                                                                                    | Merrochnung<br>Verschnungbeis                                                                                                    | Wesedmangsposition                                            | Base  | Satz Beitz                                                                                                    | 0        |
|                                                                                                    | Verroshoung<br>Verchungbeit                                                                                                    | Versedwargsposition                                           | ±oss  | 5atz Beitz                                                                                                    | 0        |
|                                                                                                    | Verrechnung<br>Verchungbale -<br>SAB - Manerin Befragspundige<br>Beträgseine Betragspundige                                      | Venedmangsposition                                            | 866   | 542 5ekz                                                                                                    | 9        |
|                                                                                                    | Verrechnung<br>Veschungbak<br>::AB - Algeneine Beitregspundige<br>HB : Algeneine Beitregspundige<br>- BV - Beitregspundige zu BV | Venedimungsposition Trift - Rondod Selfgencoenventex/insurg   | 9 mil | - 540 - 840<br>71.11                                                                                                    | 0        |

Eine Schnittstelle zur **ELDA-Software** ermöglicht die **Datenfernübertragung**. Sie können Meldungen wie die mBGM, den Jahreslohnzettel (L16), das E18 für freie Dienstnehmer, An- und Abmeldungen usw. mittels **ELDA** an die Gesundheitskasse übertragen. Ebenso kann die **Kommunalsteuererklärung** mittels **FINANZ-Online** gesendet werden.

### Sonstige wichtige Hinweise:

Unter dem Menüpunkt *Datei / Datenbank anlegen* kann eine **neue Lohndatenbank** angelegt werden. Einen **Jahreswechsel** können Sie mittels **Neues Abrechnungsjahr anlegen** durchführen!

Im Menüpunkt *Hilfe* finden Sie **Beispiele zu Spezialthemen** der Lohnverrechnung und **Informationen** über die Firma **SCHWEIGHOFER Manager-Software**.

Die Beschreibung dieser Kurzanleitung dient dazu, um Ihnen den ersten Einstieg in die Software *Win*1A-LOHN zu erleichtern und Sie über die Möglichkeiten und den Umfang der Software zu informieren. Bei weiterführenden Fragen zur Software können Sie auch gerne unseren Support telefonisch in Anspruch nehmen, den Sie unter +43 (0) 7752 81040 erreichen können.

**Ergänzend** zur Kurzanleitung können Sie auf unserer Homepage unter <u>https://www.schweighofer.com/soft-ware/lohnverrechnung/win1a-lohn-light/</u> **ein längeres Präsentationsvideo** zu *Win*1A-LOHN Mini | Light ansehen.

### Ihr Team von SCHWEIGHOFER

ZENTRALE ÖSTERREICH Hannesgrub Nord 30 4911 Tumeltsham Tel.: +43/7752/81040 Fax: +43/7752/80715 ZWEIGSTELLE Wien Wimmergasse 33 1050 Wien Tel.: +43/1/5455260 Fax: +43/1/5455260-369 DEUTSCHLAND Mittich 6 94152 Neuhaus Tel.: +49/8503/91498-0 Fax: +49/8503/91498-379

manager.software@schweighofer.com

#### www.schweighofer.com